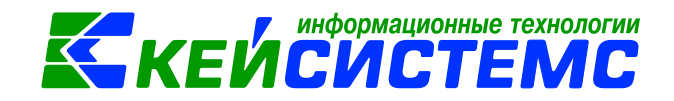

## Инструкция по работе с договорами и другими

## документами для принятия обязательств.

## Внесение изменений по договорам.

## Оглавление

| Обц | цее о | описание                                                          | 2  |
|-----|-------|-------------------------------------------------------------------|----|
| 1.  | Нас   | стройка договоров и других документов для принятия обязательств   | 2  |
| 2.  | Соз   | здание договоров и других документов для принятия обязательств    | 3  |
| 3.  | Фор   | рмирование обязательств и сведений о БО                           | 7  |
| 3   | .1. 🤆 | Формирование обязательства                                        | 7  |
| 3.  | .2.   | Формирование Сведений о БО                                        | 8  |
| 3.  | .3.   | Отмена неиспользованных обязательств по договору                  | 10 |
| 4.  | Изм   | менения к договорам и другим документам для принятия обязательств | 11 |
| 5.  | Фор   | рмирование отчетов                                                | 13 |
| 5.  | .1.   | Журнал регистрации обязательств                                   | 13 |
| 5.  | .2.   | Реестр закупок                                                    | 13 |
| 5.  | .3.   | Исполнение договоров                                              | 13 |

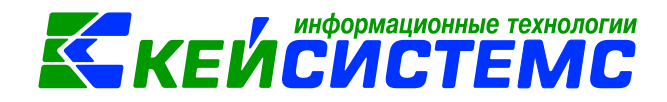

### Общее описание

Для регистрации договоров, контрактов, соглашений и других документовоснований, участвующих в раскрытии информации бухгалтерской (финансовой) отчетности государственных (муниципальных) бюджетных и автономных учреждений, возникающих при их заключении и исполнении, в ПК Смета-Смарт применяют режим Договоры и другие документы для принятия обязательств (ДОКУМЕНТЫ \ ДОГОВОРЫ И КОНТРАКТЫ \ Договоры и другие документы для принятия обязательств).

# 1. Настройка договоров и других документов для принятия обязательств

По кнопке — Настройка открываются настройки режима.

| ][[ | 🗉 🖻 Договоры и другие доку 🗙 |        |     |                                        |                   |                                         |  |  |  |  |
|-----|------------------------------|--------|-----|----------------------------------------|-------------------|-----------------------------------------|--|--|--|--|
| . ( |                              | X 🛇    | •   | 🖶 - 💎 🕒 - 🖸 - 😫 📓                      | - 62 -            |                                         |  |  |  |  |
|     |                              | Статус | Дa  | 🗎 Настройки документов                 |                   | 1                                       |  |  |  |  |
| ×   |                              |        |     | i de de                                | 🔚 Сохранить  😭    | 🖻 🖘 \land 📸                             |  |  |  |  |
| ►   |                              |        | 24. | ↓ <b>↓</b>                             |                   |                                         |  |  |  |  |
|     |                              |        | 12. | 🖃 🗁 Договора и контракт                | Документ:         | Договора и контракты                    |  |  |  |  |
|     |                              |        | 01. | 🔆 💥 Виды хозяйственны                  | Организация:      | Администрация Ибресинского района Чуващ |  |  |  |  |
|     |                              |        | 01. | 🔆 🗶 Дополнительные н                   |                   |                                         |  |  |  |  |
|     |                              |        | 01. | Настройки                              |                   |                                         |  |  |  |  |
|     |                              |        | 01. | —————————————————————————————————————— | 📃 Обязательство ( | формировать текущей датой               |  |  |  |  |
|     |                              |        | 09. | К Типовая операция                     | 🔲 Номер госконтр  | ракта равен номеру договора             |  |  |  |  |
|     |                              | 21     | 17. | Пиповые операции                       | Предупредить о по | иходе срока оплаты за 5 дней            |  |  |  |  |
|     |                              |        | 20. |                                        |                   |                                         |  |  |  |  |
|     |                              |        | 20. |                                        | Предупредить о по | дходе срока поставки за 5 дней          |  |  |  |  |
|     |                              | 2      | 19. |                                        | Принцип расчета   | а остатка оплаты/поставки 🚽             |  |  |  |  |
|     |                              | 2      | 20. |                                        | 🧿 сумма БО - опла | ачено                                   |  |  |  |  |
|     |                              | 2      | 11. |                                        | 🔘 сумма договора  | а - оплачено                            |  |  |  |  |
|     |                              | 2      | 11. |                                        |                   |                                         |  |  |  |  |

Рисунок 1. Настройка Договоров и других документов для принятия обязательств

По настройке «Обязательство формировать текущей датой» бюджетное обязательство будет сформировано датой, указанной в поле

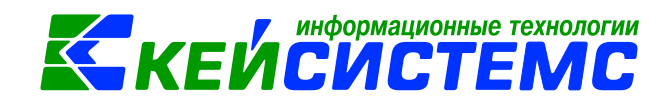

| Расчетная дата: | 07.05.2020 | - |
|-----------------|------------|---|
|-----------------|------------|---|

Расчетная дата на панели инструментов. Без настройки

– датой договора.

По настройке «*Номер госконтракта равен номеру договора*» программа автоматом приставит Номер и дату госконтрака.

От настройки «*Предупредить о подходе срока оплаты/поставки*» зависит статус договора в реестре. Если заполнены поля *Дата поставки товара* и *Дата оплаты*, то в реестре договоров будут статусы Срока поставки и Срока оплаты.

По настройке «*Принцип расчета остатков оплаты/поставки*» рассчитывается исполнение по договору:

-от суммы бюджетных обязательств;

-от суммы договора.

# 2. Создание договоров и других документов для принятия обязательств

Для создания договоров от единственного поставщика необходимо перейти в режим **Договоры и другие документы для принятия обязательств** (ДОКУМЕНТЫ \ ДОГОВОРЫ И КОНТРАКТЫ \ Договоры и другие документы для принятия обязательств).

По кнопке Создать открывается окно ввода/ редактирования Договоров и других документов для принятия обязательств.

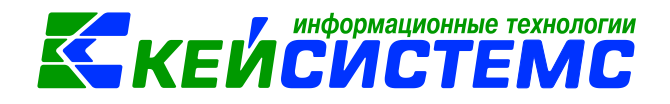

#### Рисунок 2. Вкладка «Реквизиты» Договора

В верхней части окна вводятся общие реквизиты документа:

Дата – дата составления договора (контракта);

№ договора – номер договора (контракта);

Период действия – срок действия договора (контракта);

**Долгосрочный** – для договоров подряда и договоров возмездного оказания услуг, срок действия которых превышает один год. Используется в 169 / 769 формах бухгалтерской отчетности.

Сумма договора – равна сумме строк из вкладки «Расшифровка»;

*Сумма на текущий год* – равна сумме из графика платежей по месяцам на вкладке «Расшифровка»;

*Дата исполнения* – дата исполнения договора, которую можно проставить вручную и автоматически, анализируя остатки по поставкам и оплате. Если дата введена вручную, то галка «Дата исполнения установлена вручную» установится автоматически.

Есть возможность проставить дату в реестре договоров по кнопке **Проставить дату** исполнения. В отчете об исполнении договоров на договора за прошлый период. Если в договоре за прошлый период есть остатки по исполнению, но установлена дата исполнения, то данный договор не будет отражаться в Отчете об исполнении договоров на договора за прошлый период.

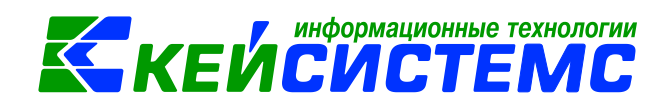

*Просрочен* – указывается для отображения причины несвоевременного исполнения договора. Используется в 169 / 769 формах бухгалтерской отчетности;

*Сформированный договор* – поле отражает связанный с этим договором документ: в принимаемых договорах отражается связанный договор с принятым БО, в принятых отражается связанный договор с принимаемым БО.

На вкладке «Реквизиты» выбирается:

**Вид обязательства** – обязательства формируются в зависимости от выбранного вида операции: Принятое обязательство (502.х1).

**Вид документа** – выбирается для формирования бюджетных обязательств на основании других документов (например, счет, приказ, уведомление, расчет);

Поставщик – наименование поставщика товаров (работ, услуг) выбирается из справочника «Корреспонденты»;

Дата поставки товара – дата осуществления поставки товар (работ, услуг);

*Дата оплаты* – дата осуществления платежа за товар (работ, услуг); используется в отчете об исполнении договоров;

**Условия оплаты** – вариант оплаты товара (работ, услуг): По факту поставки или Предоплата;

Обеспечение – указывается сумма полученных средств во временное распоряжение, когда поставщики, участвующие в конкурсе должны перечислить сумму обеспечения заказчику, которую после проведения конкурса последние должны вернуть обратно. Это своего рода гарантия того, что поставщики в последний момент не откажутся от участия в конкурсе.

*Возврат обеспечения* – галка устанавливается, в случае возврата средств во временное распоряжение;

Значение, введенное в поле *Обеспечение*, попадает в отчет Исполнение обязательств в колонку *Обеспечение контракта*. Если установлена галка *Возврат обеспечения*, то в отчете колонка *Обеспечение контракта* не заполняется.

В реестре договоров есть возможность устанавливать признак возврата обеспечения по кнопке **Проставить дату исполнения** 

*Вид закупок* – вид закупок договора / госконтракта;

**Основание** – текстовое поле для ввода пользователем краткого содержания договора. Выводится в поле «Краткое содержание договора» печатной формы документа «Расшифровка к договору на поставку продукции, работ и услуг за счет средств федерального бюджета»;

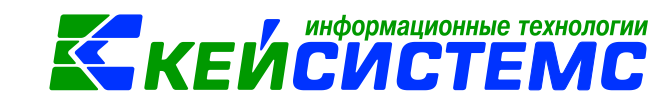

Для учета договоров, заключенных в рамках государственных контрактов, на вкладке «Госконтракт» нужно установить флажок в поле *Госконтракт*.

| Реквизи | ты Госконтракт | Расшифровка | Исполнение |
|---------|----------------|-------------|------------|
| 📃 Госко | нтракт         |             |            |
| Номер:  |                | Дата:       | -          |
|         |                |             |            |

Рисунок 3. Вкладка «Госконтракт» Договора

В табличной части вкладки «**Расшифровка**» вводятся сведения о предмете договора (услуга, НФА, денежные документы), КБК, Вид ФО, ЭКР, Счет организации, номер и дата обязательства, и сумма договора.

|       | Реквизиты Госконтракт Расшифровка Исполнение БО                        |                |     |        |                        |                      |        |                                     |                  |           |            |
|-------|------------------------------------------------------------------------|----------------|-----|--------|------------------------|----------------------|--------|-------------------------------------|------------------|-----------|------------|
|       | 😤 🔁 🕒 🕐 Открыть изменения 🖨 Печать списка 🛛 С учетом изменений 🖌 🖌 🍕 🕼 |                |     |        |                        |                      |        |                                     |                  |           |            |
| Landa | ≣ □ ▼                                                                  | КБК            | Тип | Вид ФО | Номен./Инвен<br>.номер | Наименование         | ЭКР(Д) | Сумма на<br>текущий <b>Σ</b><br>год | Счет организации | Номер БО  | Дата БО ;  |
|       | 1                                                                      | 903.0104.Ц7Э01 | Ус  | 1      | 0001                   | Возмещение коммуналь | 223    | 50 000,00                           | 03053ЧД0012      | 123456789 | 01.04.2020 |
|       |                                                                        |                |     |        |                        |                      |        |                                     |                  |           |            |

Рисунок 4. Вкладка «Расшифровка» Договора

На вкладке «**Исполнение**» на определенную дату отражаются наименование документа, дата и номер документа, подтверждающего оплату и исполнение договора (контракта).

| Dovo         |                   | Госконтракт                   | Расшифр                 | opra Mon           |                                 | :0           |        |                        |                 |       |    |
|--------------|-------------------|-------------------------------|-------------------------|--------------------|---------------------------------|--------------|--------|------------------------|-----------------|-------|----|
| Испо<br>07.0 | олнение<br>5.2020 | на дату Оплач                 | расшифр<br>іено<br>),00 | Остато<br>25000    | олнение<br>ок по оплате<br>0,00 | Поставлено   |        | Остаток по<br>33000,00 | опоставке       |       |    |
| 2            | 🖽 Док             | умент                         |                         | Номер<br>документа | Оплачено Σ                      | Поставлено Σ | КАУ Да | та                     | Дата проведения | Автор | Ко |
| S            | 🕨 Заяв            | зка на касс <mark>о</mark> вы | й расход                | 557                | 25000,00                        | 0,00         | 07.    | .05.2020               | 07.05.2020      | маша  |    |
| 0            | У слу             | ги сторонних                  | органи                  | 79                 | 0,00                            | 17000,00     | 07.    | .05.2020               | 07.05.2020      | маша  |    |
| ~            |                   |                               |                         |                    |                                 |              |        |                        |                 |       |    |

Рисунок 5. Вкладка «Исполнение» Договоров и прочих документов для формирования проводок

Поля *Остаток по оплате* и *Остаток по поставке* рассчитывается в зависимости от настроек режима: от суммы обязательства или от суммы договора (Рис. 1).

На вкладке «БО» отражаются сформированные обязательства по договору.

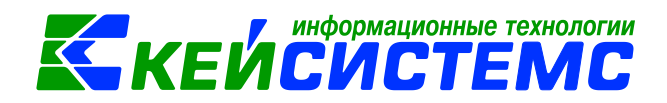

## 3. Формирование обязательств и сведений о БО

## 3.1. Формирование обязательства

Для формирования бюджетного обязательства необходимо нажать на кнопку Формирование документов - Формирование документов/ Сформировать

#### обязательство.

Программа выдаст протокол о сформированном обязательстве.

| 🧔 Протокол выполнения                              |                                                          |                                           | - • ×        |
|----------------------------------------------------|----------------------------------------------------------|-------------------------------------------|--------------|
| i 🔒 🖨 🔀                                            |                                                          |                                           |              |
| Формирование докуме                                | нта.                                                     |                                           | ·            |
| Сформирован докуме<br>и контракты №321001<br>Номер | нт Журнал регистрации о<br>.005483 от 23.03.2020<br>Дата | бязательств на основании докуме<br>Ссылка | нта Договора |
| 123456789                                          | 01.04.2020                                               | Открыть документ                          |              |
|                                                    |                                                          |                                           | Закрыть      |

Рисунок 6 Протокол формирования документа «Журнал регистрации обязательств»

Открыть сформированный документ можно перейдя по гиперссылке «Открыть документ», либо через ДОКУМЕНТЫ \ САНКЦИОНИРОВАНИЕ \ Журнал регистрации обязательств

В Журнале регистрации обязательств (**ЖРО**) на вкладке «Документ-основание» в качестве *Документа-основания* проставляется первичный документ – *Договор*. Вкладка «Расшифровка» содержит данные из Договора. На вкладке «Операции и проводки» отображаются проводки по принятым обязательствам: *Дт* 1.501.13 – *Кт* 1.502.11 на сумму 50 000 руб.

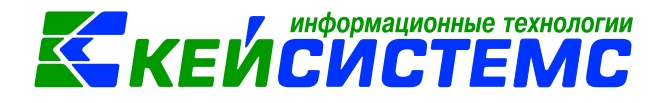

| 🔲 🖹 Договоры и др                                                             | угие доку                           | Истовор №32100100     | 548 🛛 🗹 Журнал      | і регистрации обя 🤉                     | C                     |                |  |  |
|-------------------------------------------------------------------------------|-------------------------------------|-----------------------|---------------------|-----------------------------------------|-----------------------|----------------|--|--|
| 🔚 Сохранить 👻 \land 🚼 📗 🚯 Формирование проводок 🕶 🖨 Бухгалтерская справка 🖂 🕘 |                                     |                       |                     |                                         |                       |                |  |  |
| Сообщений: 1 🕹 Документ сформирован из другого документа                      |                                     |                       |                     |                                         |                       |                |  |  |
| Дата:                                                                         | 01.04.2020                          | - Номер:              | 123456789           |                                         | < X                   |                |  |  |
| Дата проведения:                                                              | 01.04.2020                          | 🔹 🧹 Сумма:            |                     | 50 000,0                                | 0                     |                |  |  |
| Организация:                                                                  | Администрация                       | Ибресинского района Ч | увашской Республики | (02/00001)                              |                       |                |  |  |
| Счет организации:                                                             | 03053ЧД0012                         | Иб                    | ресинский райфинотд | ел р/с №40204810300                     | 000100098             |                |  |  |
| Комментарий:                                                                  |                                     |                       |                     |                                         |                       |                |  |  |
| Документ-основание                                                            | Расшифровка                         | обязательства Операц  | ции и проводки      |                                         |                       |                |  |  |
| 400                                                                           |                                     |                       |                     | ······································  |                       |                |  |  |
| € Ш□▼ Номе                                                                    | р Дата                              | Вид                   | Предмет             | Документ-<br>основание<br>для аналитики | Первичный<br>документ | Не<br>вь<br>на |  |  |
| 32100<br>00548                                                                | 321001 23.03.2020 Договор<br>005483 |                       |                     | <b>V</b>                                |                       |                |  |  |
|                                                                               |                                     |                       |                     |                                         |                       | [              |  |  |

Рисунок 7. Вкладка «Документ-основание» Журнала регистрации обязательств

## 3.2. Формирование Сведений о БО

Для формирования бюджетного обязательства необходимо нажать на кнопку формирование документов • Формирование документов / Сформировать Сведения о БО.

Программа выдаст протокол о сформированном обязательстве.

| 🚱 Протокол выполнения           |                                                                 |                                                | , • 💌             |
|---------------------------------|-----------------------------------------------------------------|------------------------------------------------|-------------------|
| i 🔒 🖨 🗃 🔀                       |                                                                 |                                                |                   |
| Прошло успешно                  |                                                                 |                                                | <b>^</b>          |
|                                 |                                                                 |                                                |                   |
| Сформированы сле,<br>23.03.2020 | дующие документы на основании докумен                           | та Договор №321001005483                       | 3 от 🔳            |
| Сформированы сле,<br>23.03.2020 | дующие документы на основании докумен<br>Наименование документа | та Договор №321001005483<br>Дата               | Вот               |
| Сформированы сле,<br>23.03.2020 | дующие документы на основании докумен<br>Наименование документа | та Договор №321001005483<br>Дата<br>01.04.2020 | З от <sub>Е</sub> |

Рисунок 8. Протокол формирования Сведения о БО

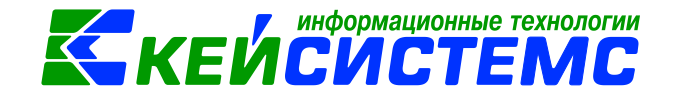

Открыть сформированный документ можно перейдя по гиперссылке «Открыть документ», либо через ДОКУМЕНТЫ \ САНКЦИОНИРОВАНИЕ \ Сведения о денежном обязательстве.

| _                                                        |                                                                                         |            |             |               |              |             |            |                       |                 |       |
|----------------------------------------------------------|-----------------------------------------------------------------------------------------|------------|-------------|---------------|--------------|-------------|------------|-----------------------|-----------------|-------|
|                                                          | -                                                                                       | 🗹 Договор  | o Nº321(    | 00100548      | 1 ×          |             |            |                       |                 |       |
|                                                          | 🔚 Сохранить 🔻 \land 🛜 😭 🗨 Пересоздать 📑 Сформировать документ-основание  🎲 🖶 Печать 🖂 🕕 |            |             |               |              |             |            |                       |                 |       |
| Сообщений: 1 🗸 Документ сформирован из другого документа |                                                                                         |            |             |               |              |             |            |                       |                 |       |
| Дата: 01.04.2020 - Номер: 1                              |                                                                                         |            |             |               | <b>ep:</b> 1 | 1 < X       |            |                       |                 |       |
|                                                          |                                                                                         |            |             |               | Сумма        | :           |            |                       | 50 000,00       |       |
|                                                          | Орган                                                                                   | изация:    | ,           | Администрация | Ибресинского | района Чува | ашской Рес | публики (02/00001     | )               |       |
|                                                          | Счет с                                                                                  | организаци | <u>и:</u> ( | 03053ЧД0012   |              | Ибрес       | инский рай | финотдел р/с №40      | 204810300000100 | 098   |
| ſ                                                        | Номер                                                                                   | ь БО:      |             | 123456789     |              |             |            |                       |                 |       |
|                                                          |                                                                                         |            |             | Изменение     |              |             |            |                       |                 |       |
|                                                          | Доку                                                                                    | менты-осно | вания       | Контрагент    | Расшифровка  | обязательст | ва         |                       |                 |       |
|                                                          |                                                                                         | 4115       |             |               |              |             |            |                       |                 |       |
|                                                          | -2                                                                                      |            | Статус      | Вид           | Номер        | Дата        | Сумма Σ    | Сумма аванса $\Sigma$ | Наименование    | Предм |
|                                                          | -                                                                                       |            | B           | Договор       | 321001005483 | 23.03.2020  | 50 000,00  | 25 000,00             |                 |       |
|                                                          | Đ                                                                                       |            |             |               |              |             |            |                       |                 |       |

Рисунок 9. Сведения о бюджетном обязательстве

На вкладке «Контрагент» поле *Получатель* заполнится из Договора. Поле *Счет получателя* необходимо заполнить.

| Документы-основания     | К <b>онтр</b> агент | Расшифровка обязательства                  |  |  |  |  |  |
|-------------------------|---------------------|--------------------------------------------|--|--|--|--|--|
|                         |                     |                                            |  |  |  |  |  |
| Получатель:             | 9721383871          | ООО "Стройкомфорт"                         |  |  |  |  |  |
| <u>Счет получателя:</u> | 40702810000         | 000080093 АКБ "ЧУВАШКРЕДИТПР БИК:049706725 |  |  |  |  |  |
| Указать Счет получателя |                     |                                            |  |  |  |  |  |

Рисунок 10. Вкладка «Контрагент» документа Сведения о БО

На вкладке «Расшифровка обязательств» поля с аналитикой (КБК, ЭКР, Доп.кл) и Суммами (на текущий год, по месяцам, на последующие года) переносятся из документаоснования. Остальные поля можно заполнить при необходимости: Код и Наимнования ФАИП, Признак безусловности, Исполнено / Не исполнено прошлых лет, Примечание, Дата выплаты.

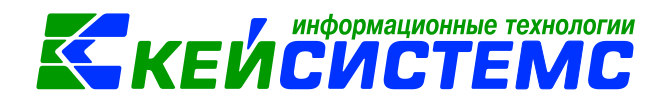

| Документ                       | ы-основания | Контрагент    | Расшифровн | са обяза | тельства                       |          |  |  |  |
|--------------------------------|-------------|---------------|------------|----------|--------------------------------|----------|--|--|--|
| 😤 🔁 🖹 Печать списка 🖄 🖌 אן 🕼 🖓 |             |               |            |          |                                |          |  |  |  |
|                                | Вид средств | КБК           |            | ЭКР(Д)   | Сумма на текущий год 🛛 🏾 🏾 🏾 🔊 | ДопКласс |  |  |  |
| 1                              | Бюджет 👻    | 903.0104.Ц7Э0 | 111980.244 | 223      | 50 000,00                      |          |  |  |  |
|                                |             |               |            |          |                                |          |  |  |  |

Рисунок 11. Вкладка «Расшифровка обязательств»

## 3.3. Отмена неиспользованных обязательств по договору

В случае расторжения договора на сумму неиспользованных обязательств следует отразить проводки способом «Красное сторно».

Для этого следует нажать на кнопку Отмена и ввести причину отмены извещения. После нажатия на кнопку **<OK>**, выходит протокол о формировании журнала регистрации обязательств.

При открытии документа «Журнал регистрации обязательств» в табличной части вкладки «Расшифровка обязательства» сумма контракта отразится со знаком минус.

На вкладке «Операции и проводки» отображаются сами проводки на отмененное обязательство: Дт 1.501.13 – Кт 1.502.11 на сумму -50 000 руб.

| Документ-основание Расшифровка обязательства Операции и проводки                                    |                                                           |    |                                 |                         |                                     |  |  |  |  |  |
|----------------------------------------------------------------------------------------------------|-----------------------------------------------------------|----|---------------------------------|-------------------------|-------------------------------------|--|--|--|--|--|
|                                                                                                    | ! (                                                       | )) | < I 🖞 Ι Σ 4                     | цт 📲 🖸 кт 📲 🍓 🗖 🔁       |                                     |  |  |  |  |  |
| 🖃 🔲 Принятые бюджетные обяза <u>ДТ</u> 1.501.13 <u>КТ</u> 1.502.11 <u>Вид операции</u> 19.07 Журнал |                                                           |    |                                 |                         |                                     |  |  |  |  |  |
| ▶                                                                                                   |                                                           |    |                                 |                         |                                     |  |  |  |  |  |
|                                                                                                    | Комментарий Принятые бюджетные обязательства              |    |                                 |                         |                                     |  |  |  |  |  |
|                                                                                                    |                                                           |    |                                 | Кол призизка            | Requiremente                        |  |  |  |  |  |
|                                                                                                    |                                                           |    | Аналитика                       | код признака            | Расшифровка                         |  |  |  |  |  |
|                                                                                                    |                                                           | Дт | осгу                            | 223                     | Коммунальные услуги                 |  |  |  |  |  |
|                                                                                                    |                                                           | Дт | КБК                             | 903.0104.Ц7Э0111980.244 | Прочая закупка товаров, работ и усл |  |  |  |  |  |
|                                                                                                    |                                                           | Дт | ЭКР(Д)                          | 223                     | Коммунальные услуги                 |  |  |  |  |  |
|                                                                                                    |                                                           | Дт | Осн.                            | 321001005483            | Договор № 321001005483 от 23.03.20  |  |  |  |  |  |
|                                                                                                    |                                                           | Кт | Кт ОСГУ 223 Коммунальные услуги |                         |                                     |  |  |  |  |  |
|                                                                                                    | Кт КБК 903.0104.Ц7Э0111980.244 Прочая закупка товаров, ра |    |                                 |                         |                                     |  |  |  |  |  |
|                                                                                                    |                                                           | Кт | ЭКР(Д)                          | 223                     | Коммунальные услуги                 |  |  |  |  |  |

Рисунок 12. Журнал регистрации обязательств на отмененное обязательство

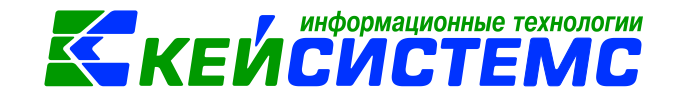

## 4. Изменения к договорам и другим документам для принятия обязательств

Режим предназначен для отражения изменений договоров и контрактов, а также контроля их исполнения (ДОКУМЕНТЫ \ ДОГОВОРЫ И КОНТРАКТЫ \ Изменения к договорам и другим документам для принятия обязательств).

Для заполнения документа необходимо указать *Номер договора*, остальные поля подтянутся автоматически из выбранного договора.

| 💷 🖹 Изменения к       | договорам 🕑 Изменение к договору (к 🗙                                          |  |  |  |  |  |  |  |  |  |  |
|-----------------------|--------------------------------------------------------------------------------|--|--|--|--|--|--|--|--|--|--|
| 🔚 Сохранить 👻 🚸 🍕     | 🔚 Сохранить 🝷 \land 🙀 🖶 Изменение к договору (контракту) 🖂 📴                   |  |  |  |  |  |  |  |  |  |  |
| Организация:          | Эрганизация: Администрация Ибресинского района Чувашской Республики (02/00001) |  |  |  |  |  |  |  |  |  |  |
| Дата:                 | 12.05.2020 - № изменения: 1 < Х <mark>№ договора:</mark> 321001005483          |  |  |  |  |  |  |  |  |  |  |
| Период действия с:    | 01.04.2020 т по: 31.12.2020 т Реестровый номер:                                |  |  |  |  |  |  |  |  |  |  |
| Сумма договора:       | 10 000,00 на текущий год: 10 000,00 Наобходимо выбрать договор                 |  |  |  |  |  |  |  |  |  |  |
| Дата исполнения:      |                                                                                |  |  |  |  |  |  |  |  |  |  |
|                       |                                                                                |  |  |  |  |  |  |  |  |  |  |
| Реквизиты Госконт     | ракт Расшифровка                                                               |  |  |  |  |  |  |  |  |  |  |
| Вид обязательства:    | Принятое обязательство (502.х1)                                                |  |  |  |  |  |  |  |  |  |  |
| Вид документа:        | 101 Наименование вида: Договор                                                 |  |  |  |  |  |  |  |  |  |  |
| Поставщик:            | 9721383871 ООО "Стройкомфорт"                                                  |  |  |  |  |  |  |  |  |  |  |
| Дата поставки товара: | 27.04.2020 - Дата оплаты: 27.04.2020 -                                         |  |  |  |  |  |  |  |  |  |  |
| Условия оплаты:       | По факту поставки 👻                                                            |  |  |  |  |  |  |  |  |  |  |
| % аванса:             | 50 Сумма аванса: 5 000,00                                                      |  |  |  |  |  |  |  |  |  |  |
| Обеспечение:          | 🔲 Возврат обеспечения                                                          |  |  |  |  |  |  |  |  |  |  |
| Вид закупок:          | <b></b>                                                                        |  |  |  |  |  |  |  |  |  |  |
| Основание:            |                                                                                |  |  |  |  |  |  |  |  |  |  |

Рисунок 13. Изменение к договорам и другим документам для принятия обязательств.

На вкладку **«Расшифровка»** автоматом подставляются строки из договора. Необходимо внести изменения – суммы на увеличение или уменьшение. Сумма на уменьшение вносится со знаком «минус».

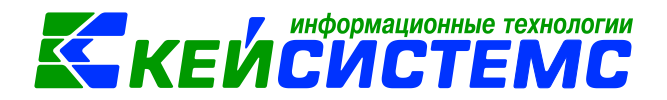

| Pe | квизиты           | Госкон  | практ Ра    | сшифровк                   | a                                                    |                         |        |                                      |  |  |
|----|-------------------|---------|-------------|----------------------------|------------------------------------------------------|-------------------------|--------|--------------------------------------|--|--|
| c  | ) 42 <del>2</del> | ) 🖨 Nev | нать списка | <ul> <li>%</li> </ul>      | Сумма изменений<br>(увеличение "+" / уменьшение "-") |                         |        |                                      |  |  |
|    |                   | Вид ФО  | Тип         | Номен./<br>Инвен.н<br>омер | Наименование                                         | КБК                     | ЭКР(Д) | Сумма на <b>Σ</b> Доп<br>текущий год |  |  |
| Ø  |                   | 1       | Услуги      | 0001                       | Возмещение коммуналь                                 | 903.0104.Ц7Э0111980.244 | 223    | 10 000,00                            |  |  |
|    |                   |         |             |                            |                                                      |                         |        |                                      |  |  |

Рисунок 14. Вкладка «Расшифровка» Изменения договоров и других документов для принятия обязательств

После сохранения документа программа создаст проводки по бюджетному обязательству, в документе Журнал регистрации обязательств.

В самом Договоре на вкладке «Расшифровка» будут отражены строки с учетом внесенных изменений.

По кнопке Открыть изменения Открыть изменения откроется документ, в котором эти изменения были внесены.

|                                                                                                    | Pei                                                                      | квизиты | Госконтракт    | Расши | фровка | Исполнение             | БО                   |         |                                |
|----------------------------------------------------------------------------------------------------|--------------------------------------------------------------------------|---------|----------------|-------|--------|------------------------|----------------------|---------|--------------------------------|
|                                                                                                    | 🕴 🖶 📴 🖻 Открыть изменения ⊜ Печать списка 🛛 С учетом изменений 🕜 🔻 🧏 🏠 🥾 |         |                |       |        |                        |                      |         |                                |
|                                                                                                    |                                                                          | 4111    |                |       |        |                        | I 🕷                  | ••••••• | 1                              |
| Lange of the second second sec |                                                                          | □ ▼     | КБК            | Тип   | Вид ФО | Номен./Инвен<br>.номер | Наименование         | ЭКР(Д)  | Сумма на<br>текущий 🛛 🛛<br>год |
|                                                                                                    |                                                                          |         | 903.0104.Ц7Э01 | Ус    | 1      | 0001                   | Возмещение коммуналь | 223     | 50 000,00 (                    |
|                                                                                                    |                                                                          |         | 903.0104.Ц7Э01 | Ус    | 1      | 0001                   | Возмещение коммуналь | 223     | 10 000,00 (                    |

Рисунок 15. Вкладка «Расшифровка» Договоров и других документов для принятия обязательств

По кнопке С учетом изменений С учетом изменений одинаковые строки между собой объединяются.

Госконтракт Расшифровка Исполнение Реквизиты БΟ 🛃 📴 🖹 🕐 Открыть изменения 📄 Печать списка С учетом изменений 4116 Сумма на Номен./Инвен КБК Вид ФО III - -Тип Наименование ЭКР(Д) текущий ΣC номер. год 903.0104.Ц7Э01... Ус... 1 60 000,00 0001 Возмещение коммуналь... 223

Рисунок 16. Вкладка «Расшифровка» Договоров и других документов для принятия обязательств

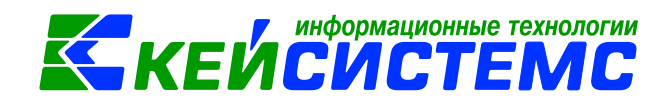

### 5. Формирование отчетов

### 5.1. Журнал регистрации обязательств

Учет операций с принятыми учреждением обязательствами осуществляется в Журнале регистрации обязательств по ф. 0504064:

Навигатор→Отчеты→Санкционирование→Журнал регистрации обязательств

## 5.2. Реестр закупок

Согласно ст. 73 БК РФ бюджетные учреждения, органы государственной власти РФ, органы государственной власти субъектов РФ и органы местного самоуправления, государственные и муниципальные заказчики обязаны вести реестры закупок, осуществленные без заключения государственных или муниципальных контрактов.

Реестр закупок – это отчет, содержащий перечень приобретенных товаров (работ, услуг), оплаченных учреждением. (ОТЧЕТЫ \ Расчеты \ Реестр закупок)

|       | PEECTH                                |              |           |           |                                  |  |  |
|-------|---------------------------------------|--------------|-----------|-----------|----------------------------------|--|--|
|       | за период с 01.01                     | L.2020 по 31 | 1.12.2020 |           |                                  |  |  |
|       |                                       |              |           |           |                                  |  |  |
| N₂    | Наименование                          | Единица      | Цена за   | Кол-во    | Стоимость                        |  |  |
| п/п   |                                       | измерения    | единицу   |           | закупки                          |  |  |
| 000   | "Стройкомфорт"                        |              |           |           | 17 000,00                        |  |  |
| Дого  | овора и контракты №321001005483 от 23 | .03.2020     |           | 17 000,00 |                                  |  |  |
| 07.   | 05.2020                               |              |           |           | 17 000,00                        |  |  |
| 1     | Возмещение коммунальных услуг         | КВт          | 17000     |           | 17 000,00                        |  |  |
| Итого | )                                     |              |           |           | 17 000,00                        |  |  |
|       |                                       |              |           |           |                                  |  |  |
| Руков | одитель                               |              |           |           | Горбунов<br>Сергей<br>Валерьевич |  |  |
|       |                                       |              | подпись   |           | (растий ровка                    |  |  |

Рисунок 17. Реестр закупок

## 5.3. Исполнение договоров

Для получении информации об исполнении договоров: оплаты, поставки используют отчеты

- ОТЧЕТЫ \ Расчеты \ Исполнение договоров
- ОТЧЕТЫ \ Расчеты \ Исполнение договоров (расширенный)

Для формирования отчета в *настройках* указываем **Период расчета**. В *группировке и сортировке полей* отмечаем флажками показатели, и указываем в

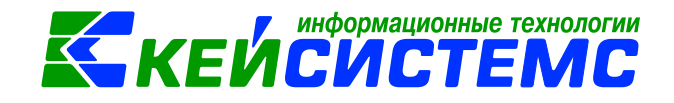

необходимой последовательности с помощью стрелочек или путем перетаскивания показателей. Указываем отборы при необходимости.

| i 🖨 - 🗶                      |                |   |              |                |            |
|------------------------------|----------------|---|--------------|----------------|------------|
|                              |                |   |              |                | Исполне    |
| Вариант (новый от 14.0 🛛 🗋 🄊 | Период расчета |   | 01.01.       | 2020 🔽 14.05.  | 2020 -     |
| 🕀 🗶 Настройки                | Отчет          |   |              |                |            |
| 🖻 🧮 Группировка и сортировка |                |   | <u>о</u> пс  | о номенклатуре |            |
| 🗏 Группировка полей          |                |   | () по        | о оплате       |            |
| 🖻 🔟 Отборы                   |                |   |              |                |            |
| — 🔲 • КБК                    | Формироват     |   | м            |                |            |
| — 📃 • ЭКР                    | 🗖 Не отобража  | * |              |                | ериоле     |
| — 🗖 • КАУ                    |                |   | <b>E</b>     | 5              | a shared a |
| — 🔲 • Виды ФО                | выводить от    | × |              | Корреспондент  |            |
| 🔲 • ДопКласс                 |                |   | <b>V</b>     | Договор        |            |
| 🔤 🕂 Корреспонденты           |                |   | $\checkmark$ | ЭКР            |            |
| — 📃 🔹 Номенклатура           |                |   | $\checkmark$ | Номенклатура   |            |
| — 🔲 • Учреждения             |                |   | V            | Документ       |            |
| • Виды закупок               |                |   |              | КБК            |            |
| 🔚 • Договора и контракт      |                |   |              | КАУ            |            |
|                              |                |   |              | Вид ФО         |            |
|                              |                |   |              | ДопКласс       |            |
|                              |                |   |              | Учреждение     |            |
|                              |                |   |              | Вид закупок    |            |
|                              |                |   |              |                |            |

Рисунок 18. Настройка отчета «Исполнение договоров»

Отчет «Исполнение договоров» можно сформировать отдельно по:

• *номенклатуре* – отразиться информация по поставке товара, оказанию работ, услуг.

| MCHOTHEHME TOTOBOPOR TO                               | ИСПОЛНЕНИЕ ЛОГОВОРОВ по номенсиатуре |             |             |                                |       |            |             |                       |             |  |  |
|-------------------------------------------------------|--------------------------------------|-------------|-------------|--------------------------------|-------|------------|-------------|-----------------------|-------------|--|--|
|                                                       | номенклату                           | pe          |             |                                |       |            |             |                       |             |  |  |
| с 01.01.2020 но 14.05.2020                            | 01.01.2020 110 14.03.2020            |             |             |                                |       |            |             |                       |             |  |  |
|                                                       |                                      |             |             |                                |       |            |             |                       | 1           |  |  |
|                                                       |                                      |             |             |                                |       |            |             |                       |             |  |  |
|                                                       |                                      |             |             |                                |       |            |             |                       |             |  |  |
| Поля группировки                                      |                                      | По договору |             | Исполнено на начало<br>периода |       | Поставлено | за период   | Остаток по исполнению |             |  |  |
|                                                       |                                      | Количество  | Сумма       | Количество                     | Сумма | Копичество | Сумма       | Количество            | Сумма       |  |  |
| ООО "Стройкомфорт"                                    |                                      |             | 00,000 06   |                                |       |            | 17 000,00   |                       | 43 000,00   |  |  |
| Договор № 321001005483 от 23.03.2020 с у<br>изменений | четом                                |             | 60 000,00   |                                |       |            | 17 000,00   |                       | 43 000,00   |  |  |
| 223                                                   |                                      |             | 00,000 06   |                                |       |            | 17 000,00   |                       | 43 000,00   |  |  |
| Возмещение коммунальных услуг                         |                                      |             | 60 000,00   |                                |       |            | 17 000,00   |                       | 43 000,00   |  |  |
| Услуги сторонних организаций № 79 от 0                | 7.05.2020                            |             |             |                                |       |            | 17 000,00   |                       |             |  |  |
| Итого по документу                                    |                                      |             | 60 000,0000 |                                |       |            | 17 000,0000 |                       | 43 000,0000 |  |  |
|                                                       |                                      |             |             |                                |       |            |             |                       |             |  |  |
| Ведомость составия                                    |                                      |             |             |                                |       |            |             |                       |             |  |  |
|                                                       |                                      |             | (д          | олжность)                      |       |            |             | (ф.н.о.)              |             |  |  |

Рисунок 19. Исполнение договоров по номенклатуре

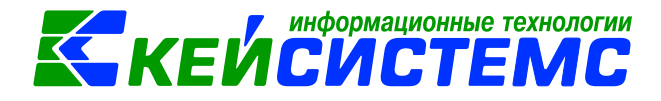

### • По оплате – отразится информация по оплате договора

| ИСПОЛНЕНИЕ ДОГОВОРОВ по оплате                             |                               |                               |                    |                   |  |  |  |  |  |  |
|------------------------------------------------------------|-------------------------------|-------------------------------|--------------------|-------------------|--|--|--|--|--|--|
| с 01.01.2020 по 14.05.2020                                 |                               |                               |                    |                   |  |  |  |  |  |  |
|                                                            |                               |                               |                    |                   |  |  |  |  |  |  |
|                                                            |                               |                               |                    |                   |  |  |  |  |  |  |
|                                                            |                               |                               |                    |                   |  |  |  |  |  |  |
| Поля группировки                                           | Фактическая сумма<br>договора | Оппачено на начало<br>периода | Оппачено за период | Остаток по оплате |  |  |  |  |  |  |
| ООО "Стройкомфорт"                                         | 00,000 06                     |                               | 25 000,00          | 35 000,00         |  |  |  |  |  |  |
| Договор № 321001005483 от 23.03.2020 с учетом<br>изменений | 00,000 06                     |                               | 25 000,00          | 35 000,00         |  |  |  |  |  |  |
| 223                                                        | 00,000 06                     |                               | 25 000,00          | 35 000,00         |  |  |  |  |  |  |
| Заявка на кассовый расход№ 557 от 07.05.2020               |                               |                               | 25 000,00          |                   |  |  |  |  |  |  |
| Итого по документу                                         | 00,000 06                     |                               | 25 000,00          | 35 000,00         |  |  |  |  |  |  |
|                                                            |                               |                               |                    |                   |  |  |  |  |  |  |
| Ведомость составил                                         |                               |                               |                    |                   |  |  |  |  |  |  |

В отчете «Исполнение договоров (расширенный)» отражается полная информация по договору: Вид закупок, Период действия, Сумма договора с учетом изменений, Дата поставки, Исполнение договора на начало периода, Документы и суммы поставки, оплаты, Остаток исполнения, Нарушения сроков поставки, Дата последней поставки.

| OTURT                  | ОТЧЕТ ОБ ИСПОЛНЕНИИ ЛОГОВОРОВ         |                |            |             |                |               |       |              |         |             |            |                 |             |              |
|------------------------|---------------------------------------|----------------|------------|-------------|----------------|---------------|-------|--------------|---------|-------------|------------|-----------------|-------------|--------------|
| - 01 01 20             | 00 nenosiiiiini                       | и догово.      |            |             |                |               |       |              |         |             |            |                 |             |              |
| 01.01.20               | 20 110 13.03.2020                     |                |            |             |                |               |       |              |         |             |            |                 |             |              |
|                        |                                       |                |            |             |                |               |       |              |         |             |            |                 |             |              |
|                        |                                       |                |            |             |                |               |       |              |         |             |            |                 |             |              |
| Пол                    | и группировок                         |                | Логовор    |             |                |               |       |              |         | ние договор | ана Пл     | План исполнения |             | -            |
|                        |                                       |                |            |             |                |               |       |              | начало  | текущего го | да догово  | рана            | текущий г   | лд           |
| Видза                  |                                       | Вид закупок    | Пер        | иод         | Сумма          | Основание     |       | Дата         | поставк |             | а поста    | вка             | оплата      |              |
| 000 110                | ×                                     |                | дейс       | твия        | договора       |               | по    | ставки       |         |             | 40.0       |                 | 40 000 0    |              |
| 000 °Стра              | онкомфорт                             | x              | 01.04.2020 | 31 12 2020  | 40,000,00      | x             | 07.0  | X<br>04.2020 |         |             | 60.0       | 00,00           | 60 000 0    |              |
| договора н<br>№3210010 | контракты<br>05483 от 23.03.2020 с    |                | 01.04.2020 | ·J1.12.2020 | 00,000,00      |               | 271   | 04.2020      |         |             | 000        | 00,00           | 00 000,     | "   <b>\</b> |
| 903.0104.1             | Ц7Э0111980.244                        | x              | 2          | ĸ           | 60 000,00      |               |       | x            |         |             | 60 0       | 00,00           | 60 000,0    | 0            |
| 223                    |                                       | x              | :          | x           | 60 000,00      | x             |       | x            |         |             | 60 (       | 100,00          | 60 000,0    | 10           |
|                        |                                       |                |            |             |                |               |       |              |         |             |            |                 |             | Успутис      |
|                        |                                       |                | _          |             |                |               |       |              |         |             |            |                 |             | 07.05.202    |
|                        |                                       |                |            |             |                |               |       |              |         |             |            |                 |             | 1            |
| Итого по ло            | кументу                               |                |            |             | 60 000,00      |               |       |              |         |             | 60 0       | 00,00           | 0,000 06    | io <b>(</b>  |
|                        |                                       |                |            |             |                |               |       |              |         |             |            |                 |             |              |
|                        |                                       |                |            |             |                |               |       |              |         |             |            |                 |             |              |
| олнения                |                                       |                |            |             |                |               |       |              |         | Остаток по  | исполнению | н               | Ionunuouneo | Пата         |
| екущий од              | Докумен                               | ты поставки    |            |             | Дов            | сументы оппат | ы     |              | договог |             | овора      |                 | сроков      | последне     |
| оплат                  | вид докумен                           | па             | сумма      | вид ;       | документа      | сумма         |       | OCHOR        | ание    | поставка    | оплата     | п               | юставки (в  | й            |
| 60 090.00              | x                                     |                | 17 000.00  |             | x              | 25 000        | 0.00  | x            |         | 43 000.00   | 35 000     | .00             | днял)<br>Х  | х            |
| 60 000,00              | x                                     |                | 17 000,00  |             | x              | 25 000        | ,00   |              |         | 43 000,00   | 35 000     | ,00             | 17,00       | 07.05.2020   |
|                        |                                       |                |            |             |                |               |       |              |         |             |            |                 |             |              |
| 60 008,00              | x                                     |                | 17 000,00  |             | x              | 25 000        | 1,00  | X            |         | 43 000,00   | 35 000     | ,00             | x           | x            |
| 60 000 00              | X                                     | × N(70         | 17 000,00  |             | x              | 25 000        | 0,00  | x            | :       | 43 000,00   | 35 000     | ,00             | x           | x            |
|                        | у спути сторонних орган<br>07.05.2020 | изации лего от | 17 000,00  |             |                |               |       |              |         | х           | x          |                 | x           | x            |
|                        |                                       |                |            | Заявка на н | кассовый расхо | д 25 00       | 10,00 |              |         | x           | x          |                 | x           | x            |
| 60,000,00              |                                       |                | 17 000 00  | N§557 or 07 | 7.05.2020      | 25 000        |       |              |         | 43 000 00   | 35,000     | 00              |             |              |
|                        |                                       |                | 17 000,00  |             |                | A.) 000       | ,,00  |              |         | 45 000,00   | 35 000     | ,               |             |              |

Рисунок 20. Отчет «Исполнение договоров (расширенный)»

<u>www.keysystems.ru</u> e-mail: <u>smeta@keysystems.ru</u> тел: (8352) 323-323 (многоканальный)